## Текстовый процессор. Структурирование информации с помощью списков

## Что такое текстовый редактор?

- Текстовый редактор это программа для создания и обработки текстовых документов.
  - Выполняет простейшие операции по редактированию текста

Пример программы: Блокнот

## Что такое текстовый процессор?

- Текстовый процессор это программа для создания, редактирования и оформления текстовых документов.
  - Расширенные возможности редактирования текста и работы с ним(по сравнению с редактором).
  - Возможность вставки изображений, таблиц, списков.

Примеры: Microsoft Word, Google Docs, LibreOffice Writer.

### Что такое списки?

- Список это способ представления информации в виде пунктов.
- Зачем нужны списки?
  - Упорядочивание информации.
  - Упрощение восприятия.
  - Выделение ключевых моментов.

#### Виды списков

- Маркированные списки:
  - Используются для перечисления без указания порядка. Элементы обозначены специальными символами (например точками)

Пример:

- Молоко
- Хлеб
- Яблоки

#### Виды списков

#### • Нумерованные списки:

Используются для перечисления с указанием порядка. Элементы обозначены числами

Пример:

- 1. Встать утром.
- 2. Почистить зубы.
- 3. Позавтракать.

### Виды списков

#### • Многоуровневые списки:

 Используются для создания сложных структур с подпунктами. Элементы могут быть обозначены как специальными символами так и числами.

#### Пример:

- Фрукты
  - Яблоки.
  - Апельсины.
- Овощи
  - Морковь.
  - Картофель.

Пример:

- 1. Устройства ввода
  - 1.1. Клавиатура
  - 1.2. Микрофон
- 2. Устройства вывода
  - 2.1. Монитор
  - 2.2. Аудиоколонки

#### Структура многоуровневого списка

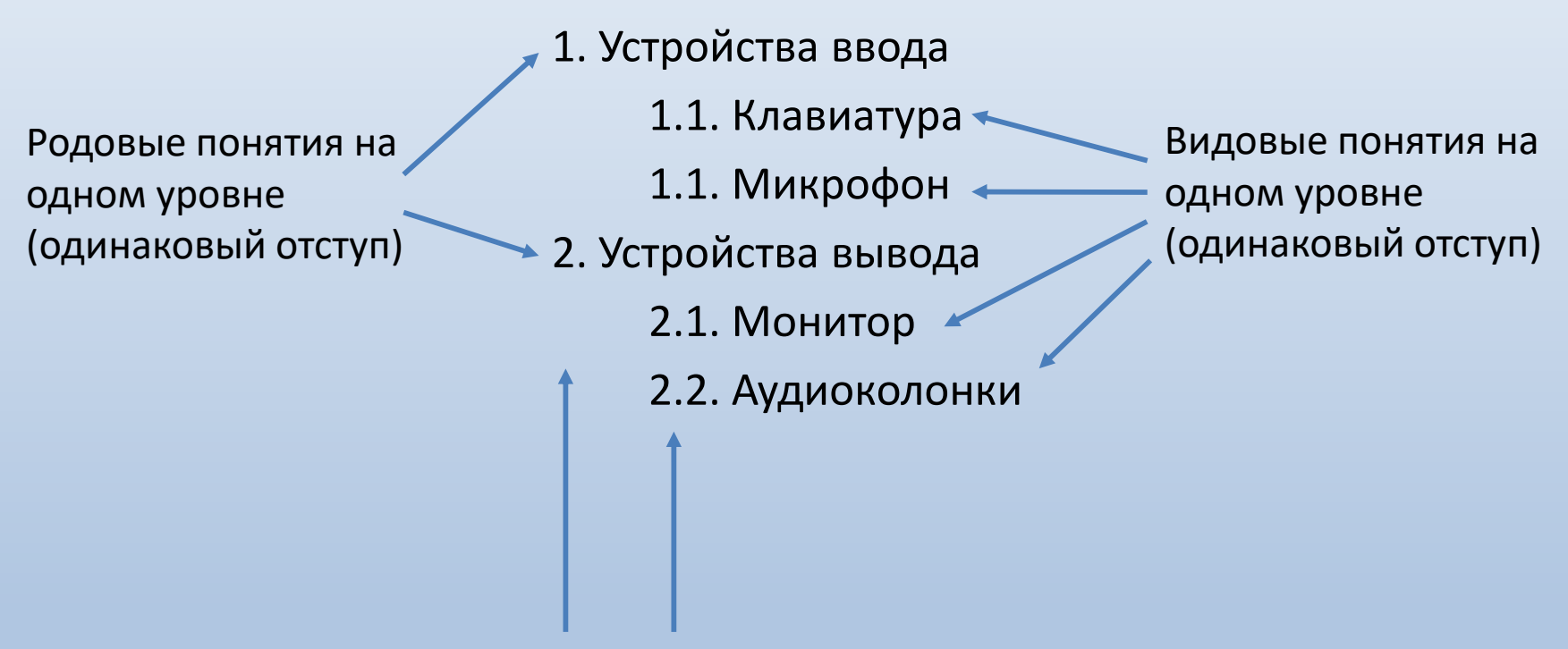

В этом списке 2 уровня

# Microsoft word кнопки для создания списков

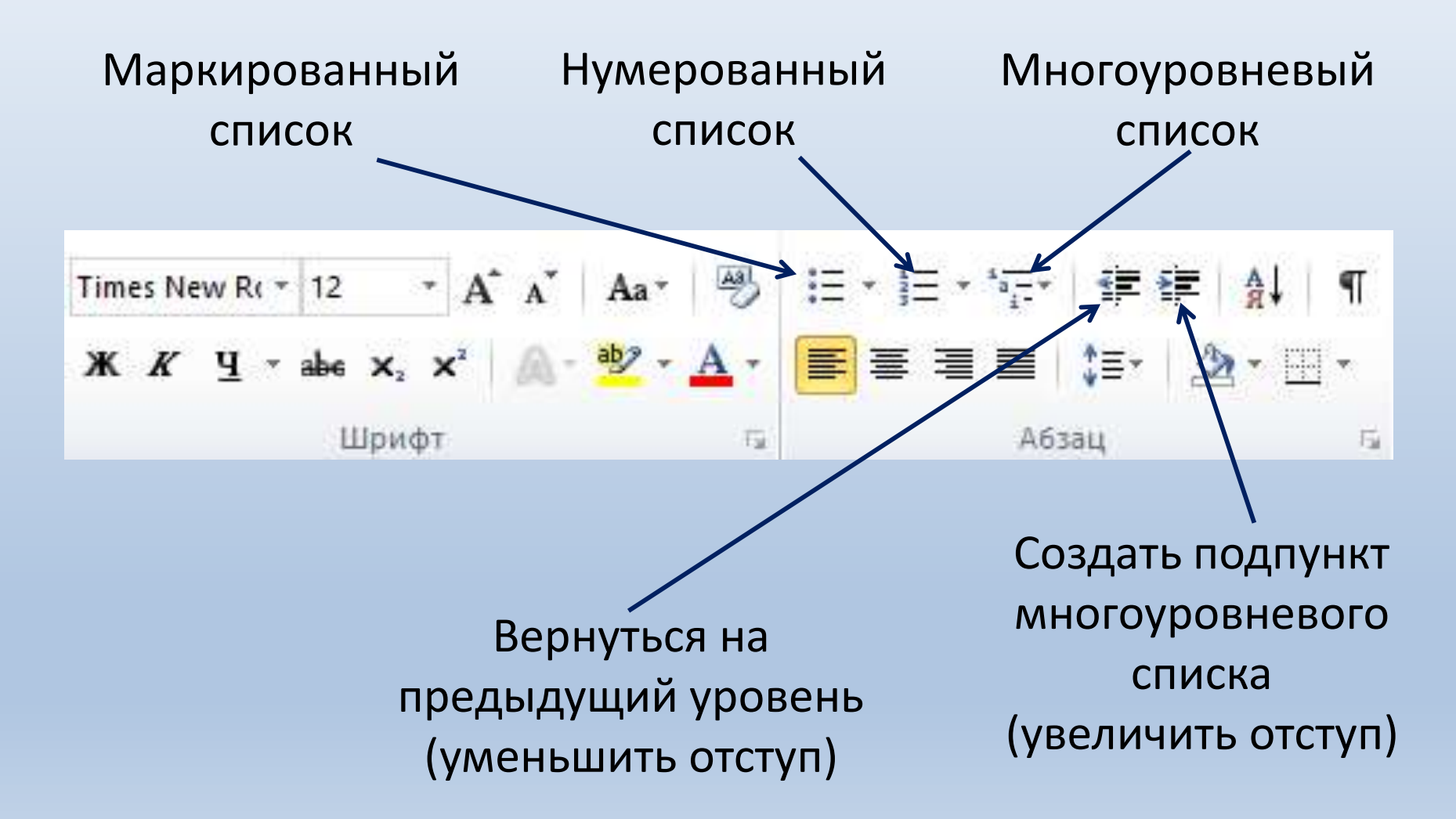

#### Создание маркированного списка

• Вводим список, каждый элемент с новой строки (с помощью кнопки Enter):

Список покупок: Хлеб Молоко Яблоки Сыр Кофе • Выделяем элементы списка:

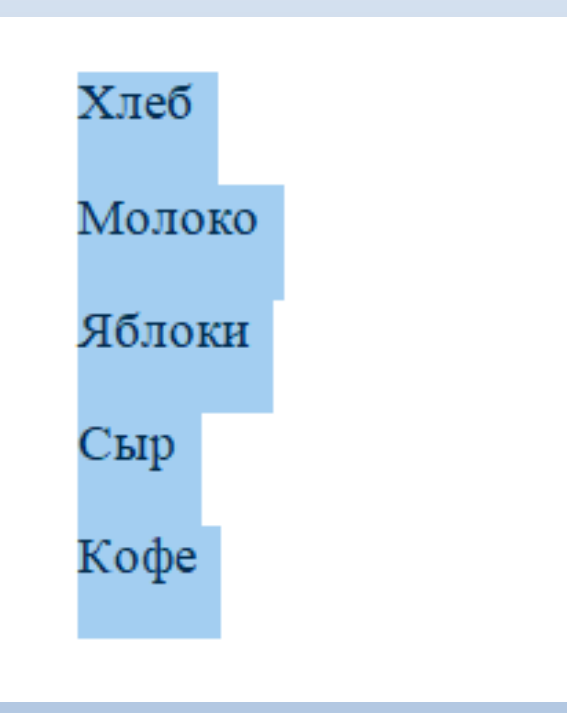

• Нажимаем на кнопку маркированного списка

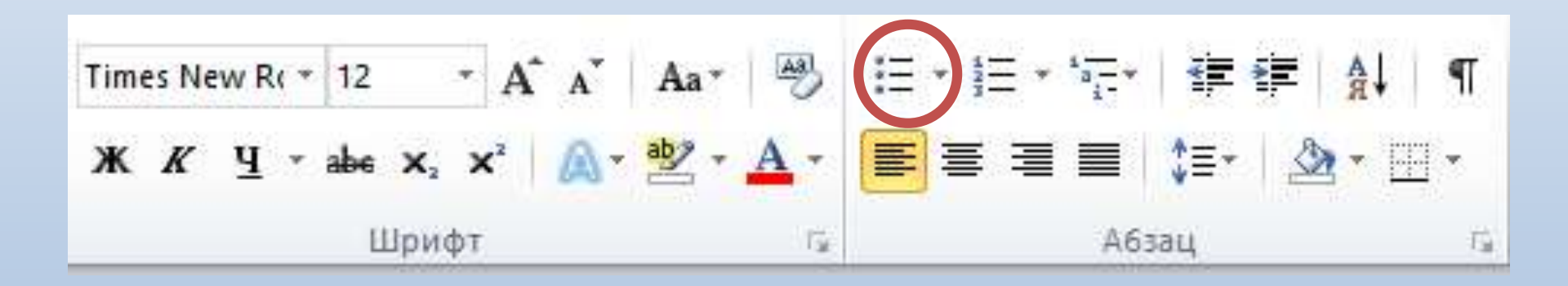

• Результат

- Хлеб
- Молоко
- Яблоки
- Сыр
- Кофе

# Как создать многоуровневый список?

- Выделите текст и нажмите кнопку «Многоуровневый список».
- Выделите нужный пункт и нажмите **Таb** (клавиша табуляции) или кнопку 🗊, чтобы создать подпункт
- Чтобы вернуться на предыдущий уровень, нажмите Shift + Tab или кнопку 🚝.